# РУКОВОДСТВО ТЬЮТОРА СДО ПРОМЕТЕЙ 5.0

© ООО «Виртуальные технологии в образовании» 1999 - 2020

## Оглавление

| ОБЩАЯ ИНФОРМАЦИЯ                            | 3  |
|---------------------------------------------|----|
| МОИ ГРУППЫ                                  | 3  |
| Просмотр и проверка письменных работ        | 4  |
| Просмотр результатов тестирования группы    | 6  |
| Просмотр результатов тестирования слушателя | 6  |
| Выдача и удаление допусков к экзаменам      | 7  |
| Просмотр журнала посещений слушателя        | 9  |
| Создание подгрупп                           | 10 |
| Продление доступа слушателя к курсу         | 10 |
| Отправка сообщения слушателю                | 10 |
| БИБЛИОТЕКА                                  | 11 |
| ДИЗАЙНЕР ТЕСТОВ                             | 11 |
| Оценочные шкалы                             | 12 |
| ОТЧЕТЫ                                      | 14 |
| ОБЩЕНИЕ                                     | 14 |
| Объявления                                  | 14 |
| Форум                                       | 15 |
| Файлы                                       | 16 |
| НАСТРОЙКИ                                   | 17 |
| Мои данные                                  | 17 |
| Контакты                                    | 18 |
| Сменить пароль                              | 18 |

## ОБЩАЯ ИНФОРМАЦИЯ

Тьютор — это специалист системы «Прометей», который преподает слушателям один или несколько курсов.

Курс – это совокупность учебных материалов, тестов и заданий для контроля усвоения знаний слушателями.

Курс имеет структуру, т.е. заданную последовательность учебных мероприятий. Курс состоит из одного или нескольких модулей, в которые входят теоретические материалы и тесты. Автор курса планирует структуру курса, администратор вводит ее в систему и загружает предоставленные файлы.

Курс может иметь шаблон расписания (его создает преподаватель, администратор вводит в систему). Если у курса есть шаблон расписания, то для каждой новой группы будет автоматически формироваться расписание обучения с календарными датами и ведомость для выставления оценок, а у слушателей появятся электронные зачетки.

Если у курса нет шаблона расписания, слушателей нужно будет информировать о расписании и оценках иными способами.

## МОИ ГРУППЫ

| Мои группы               |                            |                    |           |                    |            |             |           |                        |           |       |
|--------------------------|----------------------------|--------------------|-----------|--------------------|------------|-------------|-----------|------------------------|-----------|-------|
| Будущие                  | Активные Закончи           | зшие Все           | слушатели |                    |            |             |           |                        |           |       |
| <b>Q</b><br>Найти        |                            |                    |           |                    |            |             |           |                        |           |       |
| Курс                     | / Мои группы (всего: 23) 🗎 | Статус<br>обучения | Слушатели | Структура<br>курса | Расписание | Результаты  | Ведомость | Допуски<br>к экзаменам | Подгруппы | Форум |
| Современный русский язык |                            |                    |           |                    |            |             |           |                        |           |       |
| KT-5                     | 15                         | начато             | 4         | #                  | <b>#</b>   | <b>№</b> 42 |           | C                      | 쓭         | Q     |

В разделе **Мои группы** тьютор видит список назначенных ему групп, отсортированных по учебным курсам. На вкладке **Активные** представлены группы, для которых уже наступила дата начала обучения. На вкладке **Будущие** представлены группы, назначенные тьютору и ожидающие старта. На вкладке **Закончившие** представлены группы, по которым завершилось обучение. Слушатели не видят данные курсы. На вкладке **Все слушатели** представлен в алфавитном порядке список всех слушателей тьютора без распределения по группам.

По клику на число в столбце **Слушатели** можно просмотреть список слушателей группы, результаты их обучения и сведения о посещении курса. Также можно выдать слушателю индивидуальный допуск к экзаменационному тесту.

Описание пиктограмм на странице Мои группы:

Структура курса 📥 – просмотр материалов и тестов курса.

Расписание 🛗 – просмотр расписания группы.

**Результаты** — просмотр результатов тестирования группы. Число рядом с пиктограммой показывает количество результатов. Если с момента последнего визита тьютора появились новые результаты, рядом с пиктограммой появится цветной кружок.

**Ведомость** — электронный журнал группы для выставления оценок. Ведомость доступна только при наличии расписания. Для выставления оценок нажмите кнопку *Выставить оценки*. Оценки можно выставлять произвольно или, если подключен модуль «Оценочные шкалы», выбирать их из установленной для мероприятия шкалы.

**Допуски к экзаменам С** – просмотр имеющихся допусков, удаление имеющихся допусков, выдача новых допусков. Подробнее см. главу *Выдача допусков*. Число рядом с пиктограммой показывает количество оставшихся выданных/оставшихся допусков.

Подгруппы 警 — объединение слушателей в подгруппы для выполнения некоторых видов заданий (например, для дискуссий в мини-группах).

*Форум* ♀ – переход к форуму группы. Если с момента последнего визита тьютора в форуме появились новые сообщения, рядом с пиктограммой появится цветной кружок.

### Просмотр и проверка письменных работ

Модуль «Письменные работы» позволяет тьютору выдавать задание для слушателей в виде файлов и писать рецензии на выполненные задания, а слушателю выполнять эти задания и отсылать на проверку тьютору. Весь процесс обмена файлами происходит в интерфейсе СДО. Информация обо всех работах слушателей группы и о состоянии их выполнения отображается у тьютора.

Важно: Модуль поставляется опционально, в стандартную конфигурацию не входит.

Тьютор//Мои группы – Структура курса 📥

| "Ах, какой курс    |      | _          |           |      |   |   |  |
|--------------------|------|------------|-----------|------|---|---|--|
| Ах, какая группа 6 | 4    | <b>њ</b> • | <b>**</b> | 64   | ~ | 쓭 |  |
| Тест87             | 1374 | 4          | <b>#</b>  | 2747 | ~ | 쓭 |  |

Затем клик на дробь (кол-во слушателей в группе / кол-во приславших письменную работу) в столбце *Выполнение* 

| Курсы - *Тестовый курс - Новая группа      |   |                   |  |       |  |  |  |  |  |
|--------------------------------------------|---|-------------------|--|-------|--|--|--|--|--|
| Назад в Мои группы                         |   |                   |  |       |  |  |  |  |  |
| Мероприятие Готов Тип Разрешения Выполнени |   |                   |  |       |  |  |  |  |  |
| — Модуль                                   |   |                   |  |       |  |  |  |  |  |
| Экзамен для программы                      | • | экзамен           |  |       |  |  |  |  |  |
| 🕼 Письменное задание                       | • | письменная работа |  | 3/5 ° |  |  |  |  |  |

Желтый кружок у структуры курса <sup>4</sup> и колонки Выполнение <sup>3/5</sup> сигнализирует о новых работах, появившихся с момента последнего посещения страницы.

По клику на дробь откроется форма просмотра письменных работ.

| *Полезный курс - Практиканты 7 поток                                                                                                    |                      |          |        |
|----------------------------------------------------------------------------------------------------|----------------------|----------|--------|
| Элемент курса: Отчет по практике<br>Напишите или приложите к этому заданию отчет по практике<br>Срок до: 18.02.2019<br>Прислано работ: 5 из 9 Напомнить<br>Назад в Мои группы Назад |                      |          |        |
| ФИО (всего: 9) Ц <u>Е</u>                                                                                                    | Статус               | Смотреть | Оценка |
| Авдеева Ирина Николаевна                                                                                                    | Проверено (повторно) | смотреть | 5      |
| Алексеева Татьяна Петровна                                                                                                    | Проверено            | смотреть | 4      |
| Алексиев Алексей Алексеевич                                                                                                    | не начато            |          |        |
| Анохина Виктория Римовна                                                                                                    | черновик             | смотреть |        |
| Бакланов Авдей Назарович                                                                                                    | На проверку          | смотреть |        |
| Васильев Василий Васильевич                                                                                                    | Возврат              | смотреть |        |

Статус *Черновик* присваивается, если студент начал выполнять задание, но еще не закончил. Тьютор вправе перевести задание из статуса *Черновик* в статус *На проверку*, *Зачтено* или *Возврат*, если работа выполнена.

На проверку – работа ожидает оценки.

Проверено – работа имеет удовлетворительную, высокую или высшую оценку.

Возврат – работа выполнено недостаточно хорошо и нуждается в доработке.

Проверено(повторно) – работа оценена, после доработки.

По клику на *Напомнить* на e-mail'ы участников, не приславших задания, уходят письманапоминания.

По клику на ссылку смотреть в столбце Смотреть открывается форма проверки задания.

| Элемент курса            | Отчет по практике                                                                                                    |
|--------------------------|----------------------------------------------------------------------------------------------------|
| Отправлено               | Алексеева Татьяна Петровна 13.02.2019 14:42                                                                                                    |
| Текст                    |                                                                                                    |
| Файл                     | Примеры характеристик.docx                                                                                                    |
| Статус                   | проверено                                                                                                    |
| Вернуть на доработку     | • Нет Да                                                                                                    |
| Оценка                   | 4                                                                                                    |
| <br>Комментарий <        |                                                                                                    |
| Комментарий для рецензии | Практикантка зарекомендовала себя как сформировавшийся специалист, готовый<br>приступить к работе, коммуникабельный (умеющий находить общий язык не только с<br>учителями, но и с детьми, особенно старшекурсниками), а также продемонстрировала<br>умение организовать воспитательный процесс и дисциплину в классе. |
|                          | ОК Отмена<br>Сохранить и перейти к след. заданию                                                                                                    |

После проверки задания необходимо его оценить или вернуть на доработку.

Если и нажата кнопка **О***к*, произойдет сохранение и возврат к форме просмотра всех письменных работ слушателей.

По кнопке **Сохранить и перейти к след. заданию** произойдет сохранение и переход к форме проверки следующего задания в статусе «На проверку».

Важно: Если работе присвоен статус *Проверено,* добавляется поле *Комментарий для рецензии*. Рецензия будет доступна слушателю для скачивания на форме просмотра письменной работы.

### Просмотр результатов тестирования группы

Тьютор//Мои группы – *Результаты №*. Щелкните значок **Т** в столбце *Тип теста*, чтобы отфильтровать результаты по типу теста.

Результаты тестирования могут отображаться в виде оценок, если к системе подключен модуль «Оценочные шкалы».

### Просмотр результатов тестирования слушателя

Тьютор//Мои группы – клик по цифре в столбце Слушатели – ФИО – Результаты 🜌.

| Слушатель ***** Барсуков Иван - Результаты тестиро                           | вания   |           |         |         |             |                    |                  |         |
|------------------------------------------------------------------------------|---------|-----------|---------|---------|-------------|--------------------|------------------|---------|
| 🔿 Все 💿 Лучшие                                                               |         |           |         |         |             |                    |                  |         |
| Tecr (scero: 3) JE                                                           | Успешно | Результат | Оценка  | Править | Тип теста 🕇 | Состояние <b>Т</b> | Дата             | Экспорт |
| **Курс с письменной работой                                                  |         |           |         |         |             |                    |                  |         |
| 21 Демотест "Знакомство с системой тестирования" (копия 18.12.2017 14:15:01) |         | 0 % (0)   |         |         | экзамен     | просрочен          |                  |         |
| Демотест "Знакомство с системой тестирования" (копия 28.02.2018 19:15:56)    |         | 0 % (0)   |         |         | экзамен     | просрочен          |                  |         |
| Итоговый тест по курсу (копия 17.01.2018 10:20:09)                           |         | 40 % (4)  | Незачёт | ø       | экзамен     | завершен           | 15.01.2019 12:52 | 8       |
| Назад                                                                        |         |           |         |         |             |                    |                  |         |

Оценку можно редактировать, кликнув по иконке Править 🧖.

Для сохранения отчета по тесту в xlsx, необходимо кликнуть по иконке Экспорт 🖺 напротив нужного результата.

Для удаления результатов тестирования слушателя, необходимо установить радиокнопку в положение "Все" и кликнуть на пиктограмму Удалить × напротив нужного результата.

| ۲      | Все 🔿 Лучшие                                                                 |         |           |         |            |             |             |                  |         |         |
|--------|------------------------------------------------------------------------------|---------|-----------|---------|------------|-------------|-------------|------------------|---------|---------|
| Тест ( | BCEFO: 8) ↓ <u>1</u>                                                         | Успешно | Результат | Оценка  | Править    | Тип теста 🕇 | Состояние 🕇 | Дата             | Экспорт | Удалить |
| **Kypc | с письменной работой                                                         |         |           |         |            |             |             |                  |         |         |
| 8      | 21 Демотест "Знакомство с системой тестирования" (копия 18.12.2017 14:15:01) |         | 0 % (0)   |         |            | экзамен     | просрочен   |                  |         | ×       |
| 8      | Демотест "Знакомство с системой тестирования" (копия 28.02.2018 19:15:56)    |         | 0 % (0)   |         |            | экзамен     | просрочен   |                  |         | ×       |
| 8      | Демотест "Знакомство с системой тестирования" (копия 28.02.2018 19:15:56)    |         | 0 % (0)   |         |            | экзамен     | просрочен   |                  |         | ×       |
| 8      | Итоговый тест по курсу (копия 17.01.2018 10:20:09)                           |         | 30 % (3)  | Незачёт | <i>ø</i> * | экзамен     | завершен    | 15.01.2019 10:36 | 8       | ×       |
| 8      | Итоговый тест по курсу (копия 17.01.2018 10:20:09)                           |         | 40 % (4)  | Незачёт | ø          | экзамен     | завершен    | 15.01.2019 12:52 | 8       | ×       |

## Выдача и удаление допусков к экзаменам

Допуск к экзамену – это разрешение на одну попытку сдать экзамен в установленные даты и время. Если допуск выдан, но срок его действия еще не наступил, слушатель видит экзамен, но не может его сдать. В момент начала действия допуска рядом с названием теста появляется кнопка *Сдать*. Слушатель может сдать тест на Главной странице (панель *Mou экзамены*), или в разделе Обучение//Мои курсы.

Допуск к экзамену может быть выдан автоматически и вручную. Автоматические допуски формируются только для тестов, включенных в расписание. При создании шаблона расписания администратор связывает тест с мероприятием. В даты, на которое назначено тестирование, у слушателей автоматически появятся нужные экзамены.

Если курс не имеет расписания, тьютор выдает допуски вручную. Для слушателей, не сдавших успешно назначенные экзаменационные тесты, допуски также выдаются вручную.

### Допуск для группы

Тьютор//Мои группы – *Допуски к экзаменам* **○**. Слева от пиктограммы отображается количество активных допусков у слушателей группы. Щелкните пиктограмму **○** и кнопку + **Создать**.

| Выдача допусков группе Демо                                          |     |                      |  |  |  |  |  |  |
|----------------------------------------------------------------------|-----|----------------------|--|--|--|--|--|--|
| Если экзамена нет в списке, поставьте в его свойствах пометку Готов. |     |                      |  |  |  |  |  |  |
| Курс / Тест Кол-во Дата начала Дата завершения Дата завершения       |     |                      |  |  |  |  |  |  |
| *Демо                                                                |     |                      |  |  |  |  |  |  |
| Итоговый экзамен                                                     | 1 . | ■ 18.05.2018 ② 00:01 |  |  |  |  |  |  |
| ОК Отмена                                                            |     |                      |  |  |  |  |  |  |

Установите количество допусков и срок их действия. Нажмите ОК.

Дополнительно приобретаемый модуль «Отчет об экзамене» позволяет выдавать допуски группе с регулированием видимости ответов в отчете слушателей о тестировании:

| Выдача допусков группе                                                 |                 |                             |
|------------------------------------------------------------------------|-----------------|-----------------------------|
| Если экзамена нет в списке, поставьте в его свойствах пометку          | Готов.          |                             |
| <ul> <li>Курс / Тест</li> <li>Дотусков</li> <li>Дата начала</li> </ul> | Дата завершения | Правильные ответы           |
| Тестовый курс                                                          |                 |                             |
| ✓ экзамен 1 • 至 15.06.2018 ⊘ 00:01                                     | ₹ 15.06.2018    | после теста и в отчётах     |
|                                                                        |                 | только результат            |
| ОК Отмена                                                              |                 | только после теста (1 раз)  |
|                                                                        |                 | после теста и в отчётах     |
|                                                                        |                 | только по окончании допуска |
|                                                                        |                 |                             |

Если в столбце **Правильные ответы** установить значение *только результат,* слушатель после сдачи не увидит верные ответы, показывается только набранный балл.

Если установить значение *только после теста (1 раз)* слушатель после сдачи теста увидит в отчете не только набранный балл, а также и верные ответы на все вопросы теста. Но в дальнейшем при просмотре результатов, в отчете по тестированию будет виден только набранный балл.

Если установить значение *только после теста и в отчетах* (значение по умолчанию), слушатель после сдачи теста увидит в отчете не только набранный балл, а также и верные ответы на все вопросы теста. В дальнейшем при просмотре результатов, в отчете по тестированию также будут отображаться набранный балл и все ответы.

Если установить значение *только по окончании допуска*, слушатель сможет увидеть правильные ответы, открыв свой отчет по завершении срока действия допуска.

Если установить значение *только сообщение о завершении тестирования,* слушатель сразу после сдачи теста увидит пустой отчёт с надписью: «Тестирование завершено. Благодарим Вас за участие!».

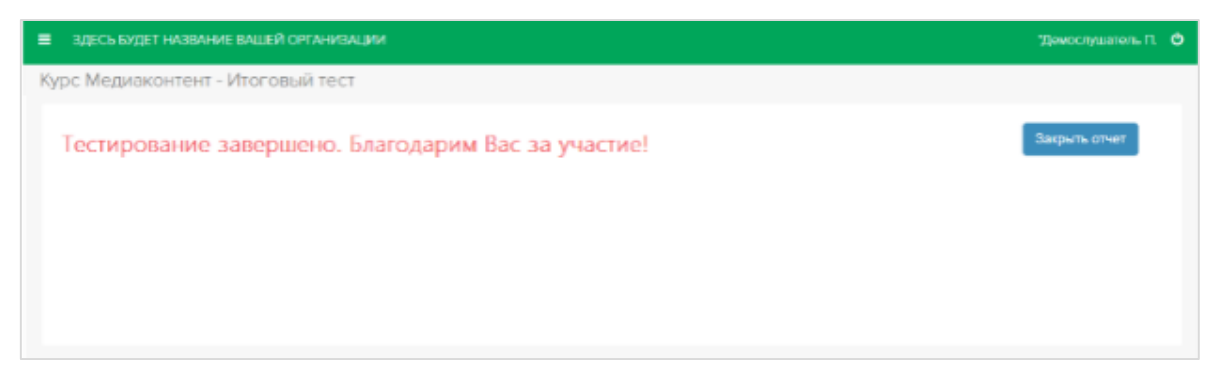

#### Заполните все поля и нажмите ОК.

При ручной выдаче допуска все участники группы получают автоматическое письмо о назначении экзамена.

Участники получат письмо следующего содержания:

Тема письма: Назначение ЭКЗАМЕНА

Текст: Вам назначено экзаменационное тестирование

по курсу: "…" тест: "…"

Ваши данные для входа в систему: логин: "…" пароль: "…" Вход в систему: "…"

Место тестирования: Интернет Дата и время тестирования: "…"

#### Удаление допусков группы

Тьютор//Мои группы – *Допуски к экзаменам* **○** – Удалить **×**. Если допуск удален, слушатели не смогут сдать экзамен.

### Допуски для слушателей

Тьютор//Мои группы — цифра в столбце *Слушатели*. Выберите нужные фамилии пометками *€*, выберите действие «Выдать допуски к экзаменам», нажмите *OK*. Установите сроки действия и количество допусков. *OK*.

Дополнительно приобретаемый модуль «Экзамен» позволяет выдавать допуски с регулированием видимости ответов в отчетах слушателей о тестировании.

При ручной выдаче допуска слушатель получает автоматическое письмо о назначении экзамена.

#### Удаление допусков слушателей

Тьютор//Мои группы, цифра в столбце **Слушатели** – напротив ФИО – Допуски к экзаменам **○** – Удалить **×**.

### Просмотр журнала посещений слушателя

Тьютор//Мои группы – клик по цифре в столбце **Слушатели**. Столбец «Просмотры» 💷

| ФИО (всего: 4) Ц≟ В          | Блок. | Статус обучения | Расписание | Результаты | Допуски к<br>экзаменам | Задания | Просмотры | Email | Дата окончания |   |
|------------------------------|-------|-----------------|------------|------------|------------------------|---------|-----------|-------|----------------|---|
| **Петрова<br>Анжелика        |       | начато          | <b>m</b>   | ~          | •0                     | 0/1     | 💷 27 %    |       | 1              | • |
| Горохов Василий<br>Сергеевич |       | начато          | <b>m</b>   | ~          | •0                     | 0/1     |           |       | 1              | • |
| Грушина Ольга<br>Андреевна   |       | начато          | <b>m</b>   | ~          | €0                     | 0/1     |           |       | ı              | • |
| Репин Иван<br>Александрович  |       | начато          | <b>m</b>   | ~          | €0                     | 0/1     |           |       | 1              | • |

Справа от пиктограммы отображается процент изучения книг, для которых установлено время просмотра. Процент рассчитывается по формуле: N = A/B, где A - количество книг, по которым выполнено требование ко времени просмотра, B – общее количество книг.

По клику на столбец Просмотры 🖭 напротив слушателя осуществляется переход к журналу посещений.

|   | Книга                | Назначенное время Изучено |       | Кол-во | Первый визит        | Последний визит     |
|---|----------------------|---------------------------|-------|--------|---------------------|---------------------|
|   | Student50            | 00:25                     | 20 %  | 1      | 23.08.2019 10:06:07 | 23.08.2019 10:06:07 |
|   | Book                 | 00:00                     |       | 0      |                     |                     |
|   | 3.2Технологии_успеха | 00:25                     | 0%    | 1      | 23.08.2019 10:15:09 | 23.08.2019 10:15:09 |
|   | 333                  | 00:25                     |       | 0      |                     |                     |
| ~ | OneText_Care_Phobe_5 | 00:00                     | 100 % | 1      | 23.08.2019 10:15:24 | 23.08.2019 10:15:24 |
|   | scrm                 | 00:00                     | 0 %   | 1      | 23.08.2019 10:11:25 | 23.08.2019 10:11:25 |
|   | webinar_50           | 00:30                     | 10 %  | 1      | 23.08.2019 10:26:43 | 23.08.2019 10:26:43 |
|   | тестогаврм в         | 00:00                     |       | 0      |                     |                     |
|   | Lecture_2004.4       | 00:00                     |       | 0      |                     |                     |
| ~ | Admin50              | 00:01                     | 100 % | 2      | 23.08.2019 10:15:43 | 23.08.2019 10:17:34 |

Тьютор видит все книги курса. Книги, изученные слушателем, снабжены пометками об Успешности ✓ . Значение в столбце «Изучено» рассчитывается по формуле M = t/T, где t - время, затраченное слушателем на изучение книги, T – назначенное время.

## Создание подгрупп

В системе можно организовать работу в мини-группах. Это может быть выполнение заданий в паре, приватные командные дискуссии, разбор кейсов и мозговые штурмы.

Если такой формат подходит для вашего курса, распределите участников в подгруппы.

Тьютор//Мои группы – *Подгруппы* — **Создать** – заполните нужные поля. Поставьте пометку **Активная**, чтобы создать форум для новой подгруппы. **ОК**. Важно: в зависимости от настроек системы форумы могут создаваться автоматически.

В строке с названием группы щелкните пиктограмму S в столбце **Слушатели**, отметьте нужные фамилии и нажмите **ОК**.

Создайте другие подгруппы, если требуется. В разделе Общение//Форум проверьте появление форумов для подгрупп и их доступность (название форума – *Свойства* і).

## Продление доступа слушателя к курсу

Тьютор//Мои группы — клик по числу в столбце слушатели — Дата окончания обучения — *Редактировать →* — изменить дату *→* — сохранить .

**Важно:** Можно продлить слушателю доступ к курсу в том случае, если обучение группы или этого слушателя еще не завершено.

## Отправка сообщения слушателю

Тьютор//Мои группы — клик по числу в столбце слушатели — выбрать ФИО — пиктограмма Отправить сообщение .

## БИБЛИОТЕКА

Тьютору доступны книги по курсам и общедоступные. Общедоступными называются книги, не связанные с курсами. Они доступны всем пользователям системы, в т. ч. персоналу.

## **ДИЗАЙНЕР ТЕСТОВ**

Раздел предназначен для создания тестов.

Тест — это объект системы Прометей, предназначенный для автоматизированной оценки знаний.

Процедуру тестирования можно провести в одном из трех режимов:

| Тип теста /<br>характеристика | Доступен<br>слушателю | Количество<br>попыток | Верные ответы                                                                           | Комментарии к<br>ответам                                                                |
|-------------------------------|-----------------------|-----------------------|-----------------------------------------------------------------------------------------|-----------------------------------------------------------------------------------------|
| Самопроверка                  | всегда                | не ограничено         | в отчёте                                                                                | в отчёте                                                                                |
| Тренажёр                      | всегда                | не ограничено         | в отчёте и<br>в ходе сдачи                                                              | в отчёте и<br>в ходе сдачи                                                              |
| Экзамен                       | по допуску            | устанавливается       | по умолчанию<br>скрыты (модуль<br>«Экзамен»<br>позволяет<br>управлять их<br>видимостью) | по умолчанию<br>скрыты (модуль<br>«Экзамен»<br>позволяет<br>управлять их<br>видимостью) |

Тесты, как правило, составляет преподаватель. Готовый файл с тестовыми вопросами он передает администратору для дальнейшего ввода их в систему. Чтобы иметь возможность видеть и редактировать свои тесты в разделе Тьютор//Дизайнер тестов, попросите администратору назначить вас автором тестов (Администратор//Авторы тестов).

Тьютор может создать собственный тест (*Создать тест*) или импортировать тест из файла (*Импорт теста*).

Пошаговые инструкции по подготовке файлов с вопросами, по импорту и по созданию теста находятся в документе «Технология создания тестов», который можно скачать на ГЛАВНОЙ странице системы.

| 🏛 ГЛАВНАЯ   |                                                      |                                           |
|-------------|------------------------------------------------------|-------------------------------------------|
| 🞓 ТЫОТОР    | 0 9                                                  | 0                                         |
| 🔊 ОБЩЕНИЕ   | Слушателей онлайн (Тьютор) Новых сообщений на форуме | Зарегистрированных слушателей<br>(Тьютор) |
| 🔇 АНАЛИТИКА | С Перейти 🕥                                          |                                           |
| і настройки | К Ваши подразделения: Все                            |                                           |
|             | Руководство тьютора                                  |                                           |
|             | Технология создания тестов                           |                                           |

Тесты типов *самопроверка* и *тренажёр* доступны слушателям, если у них есть пометка **Готов**. Тесты типа *экзамен* доступны слушателям только в том случае, если у них есть не

только пометка **Готов**, но и выдан допуск. Подробнее см. главу Выдача и удаление допусков.

## Оценочные шкалы

Если к системе подключен отдельно приобретаемый модуль «Оценочные шкалы» и если тьютор является автором тестов, то в разделе Дизайнер тестов в форме свойств теста отображается поле *Шкала*. Выберите из раскрывающегося списка шкалу, которые хотите применить к этому тесту.

Выберите Зачёт, чтобы оценки за тест выставлялись по схеме зачёт/незачёт. За результаты тестирования ниже проходного балла будет выставлено незачёт, за равные проходному и выше – зачёт.

Если выбрано *Оценка*, то набранный слушателем процент будет преобразован в оценку в соответствии со шкалой. Оценки отобразятся в результатах тестирования, ведомости группы и зачётках слушателей.

Если выбрано *Без шкалы,* то набранный слушателем процент не будет преобразован в оценку. Результаты тестирования в ведомости группы и зачётках слушателей будет отображен в процентах. Оценку тьютор проставляет сам.

Чтобы изменить проходной балл теста, щелкните ссылку *Настроить шкалу*, внесите изменения и нажмите кнопку *Сохранить изменения*:

|                     | Шкала        | Зачёт          |                         | v       |         |
|---------------------|--------------|----------------|-------------------------|---------|---------|
|                     |              |                |                         |         |         |
| Оценка              | П            | роцент, вкл    | ючая и выше             | Успешно |         |
| Зачёт               | 65           | 5 %            |                         | ×       |         |
| Незачёт             | 0            | %              |                         |         |         |
| Настроить шкалу     |              |                |                         |         |         |
| Оценка              |              | Цвет           | Процент, включая и выше | Успешно | Удалить |
| Зачёт               | •            | A              | 67 • %                  | ۲       | ×       |
| Незачёт             | •            | A              | 0 • %                   |         | ×       |
| Добавить оценку Изм | иенения буду | г применены то | лько к этому тесту      |         |         |
|                     | Сохранить и  | зменения       | Отмена                  |         |         |

**Важно:** Изменения будут применены только к этому тесту. Если необходимо установить единый проходной балл для всех тестов по умолчанию, обратитесь к администратору СДО Прометей, чтобы он внес изменения в шкалу.

## Массовая смена шкал у тестов

Тьютору доступна массовая операция смены шкалы у тестов в разделе Дизайнер тестов.

| Тесты тьютора                                                                                                    |                      |       |              |        |         |         |         |
|----------------------------------------------------------------------------------------------------|----------------------|-------|--------------|--------|---------|---------|---------|
| По курсам По алфавиту                                                                                                    |                      |       |              |        |         |         |         |
| Q         +         С         С         Действие           Найти         Создать тест         Колировать тест         Импорт теста         Действие | Удалить •<br>Удалить | ОК    |              |        | Стран   | ща 1    | 2 3     |
| Курс / Тест (всего: 90) 🛓                                                                                                    | Шкала                | Готов | Тип          | Секции | Экспорт | Править | Удалить |
| ՈԿ <b>ՀԴամաձայնՄՄԻ</b> ՍՕպահանջներիՈԿՀԴամաձայ <b>&amp;</b>                                                                                          |                      |       |              |        |         |         |         |
| 6787654                                                                                                    |                      | 0     | самопроверка |        | 8       | ø       | ×       |
| 8Тест_к_модулю_3                                                                                                    |                      | •     | экзамен      |        | 8       | ø       | ×       |
| Стратегии письменных коммуникаций                                                                                                    |                      | 0     | экзамен      | -      | 8       | ø       | ×       |
| 🗹 Таблица умножения                                                                                                    |                      | •     | самопроверка | -      | 8       | ø       | ×       |
| ✓ Таблица умножения 2                                                                                                    |                      | •     | самопроверка |        | 8       | ø       | ×       |
| Тест_223-ФЗ                                                                                                    |                      | •     | экзамен      | -      |         | ø       | ×       |

Выберите один или несколько тестов, требующих смены шкалы, установите операцию «Шкала» в поле **Действие** и нажмите **ОК**.

Тьютор может выбрать уже созданную шкалу или создать новую.

Если установлено значение «Выбрать», выберите из раскрывающегося списка шкалу, которые хотите применить к тестам и нажмите кнопку **Ок**.

| Шкала           |                           |  |
|-----------------|---------------------------|--|
| Тесты<br>Список | 2<br>• Выбрать<br>Создать |  |
|                 | Без шкалы                 |  |
|                 | Без шкалы                 |  |
|                 | Зачёт                     |  |
|                 | Новая для ОТ              |  |
|                 | Оценка                    |  |
|                 | Шкала по самопроверке     |  |

Если установлено значение «Создать», появится форма создания шкалы. Введите название шкалы, внесите значения в таблицу, проставьте какой процент будет считаться успешным и нажмите кнопку **Ок**.

| Шкала                  |                                                                |      |                         |         |         |
|------------------------|----------------------------------------------------------------|------|-------------------------|---------|---------|
|                        | Тесты 1<br>Список Выбрать<br>• Создать<br>Название Новая шкала | •    |                         |         |         |
| Оценка                 |                                                                | Цвет | Процент, включая и выше | Успешно | Удалить |
| Отлично                | ٠                                                              | A    | 85 • %                  | ۲       | ×       |
| Хорошо                 | ٠                                                              | A    | 60 • %                  | ø       | ×       |
|                        | •                                                              | A    | 0 • %                   |         | ×       |
| <u>Добавить оценку</u> | ОК Назад                                                       |      |                         |         |         |

Новая шкала применилась ко всем выбранным тестам. Проверить это можно перейдя на форму свойств теста в поле *Шкала*.

## ОТЧЕТЫ

Тьютор может просматривать статистику успеваемости слушателей и статистику посещений страниц курса. Выберите нужный тип отчета, установите диапазон дат, время и др. параметры. Нажмите **ОК**. Сформированный отчет можно сохранить на компьютер в формате MS Excel.

## ОБЩЕНИЕ

## Объявления

Актуальные объявления доступны на вкладке **Входящие**. Кликните заголовок, чтобы просмотреть объявление.

Щелкните **Создать**, заполните поля объявления и нажмите **ОК**. Созданное объявление появится у слушателей на главной странице и в разделе Общение//Объявления. Когда истекает срок действия объявления, оно исчезает из интерфейса получателей.

**Для одной или нескольких групп** Список групп – отметить группы – **ОК**.

**Для одного или нескольких слушателей группы** Список групп – Слушатели – отметить ФИО – **ОК**.

| Адресовано       | Всем           | орган   | изато | рам |                 |   |   |   |    |        |    |         |   |   |   |  |   |  |
|------------------|----------------|---------|-------|-----|-----------------|---|---|---|----|--------|----|---------|---|---|---|--|---|--|
| Тема             |                |         |       |     |                 |   |   |   | ٠  |        |    |         |   |   |   |  |   |  |
| Текст            | B              | I       | U     | 8   | 14 💌            | A | • | 5 | := | 1<br>2 | ≡. | <b></b> | e | • | ٥ |  |   |  |
|                  |                |         |       |     |                 |   |   |   |    |        |    |         |   |   |   |  | • |  |
|                  |                |         |       |     |                 |   |   |   |    |        |    |         |   |   |   |  |   |  |
|                  |                |         |       |     |                 |   |   |   |    |        |    |         |   |   |   |  |   |  |
|                  |                |         |       |     |                 |   |   |   |    |        |    |         |   |   |   |  |   |  |
|                  |                |         |       |     |                 |   |   |   |    |        |    |         |   |   |   |  |   |  |
|                  |                |         |       |     |                 |   |   |   |    |        |    |         |   |   |   |  |   |  |
|                  |                |         |       |     |                 |   |   |   |    |        |    |         |   |   |   |  |   |  |
| Дата публикации  | <b>III</b> 12. | .03.20  | 19    | •   | <b>()</b> 11:51 | • |   |   |    |        |    |         |   |   |   |  |   |  |
| Действительно до | ፹ 26           | 6.03.20 | )19   | •   | 23:59           | • |   |   |    |        |    |         |   |   |   |  |   |  |
| Копию почтой     |                |         |       |     |                 |   |   |   |    |        |    |         |   |   |   |  |   |  |
|                  |                | ОК      |       | От  | мена            |   |   |   |    |        |    |         |   |   |   |  |   |  |

Заполните текстовые поля, укажите даты начала и окончания публикации объявления – **ОК**. У слушателя объявление отобразится на главной странице в таблице *Объявления* и в разделе Общение//Объявления, у персонала – в разделе Общение//Объявления. При наступлении установленной даты/времени окончания публикации объявление исчезнет в интерфейсах получателей.

## i

Также есть возможность отправлять копию объявления почтой. Для этого установите галку в поле **Копию почтой**.

### Редактирование и удаление объявления

Опубликованные объявления находятся на вкладке **Отправленные**. Текст объявления можно изменить, щелкнув пиктограмму *Редактировать С*. Удалить объявление можно пиктограммой **Х**. Удаленные объявления не отображаются в интерфейсах получателей.

### Форум

Форум не является обязательным компонентом курса. Если в плане обучения есть дискуссии в форуме или если форум полезен в качестве вспомогательного инструмента, администратор создает его и назначает тьютора модератором. Модератор – это пользователь с правами на блокировку/удаление нежелательных сообщений. Администратор может назначить модератором форума любого организатора или тьютора.

| Роли и | права | участников | форума |  |
|--------|-------|------------|--------|--|
|        | 1-    |            |        |  |

| Функция/Роль          | Модератор | Администратор | Тьютор <i>,</i> | Слушатель |
|-----------------------|-----------|---------------|-----------------|-----------|
|                       |           |               | Организатор     |           |
| Создание сообщения    | •         | •             | •               | •         |
| Ответ на сообщение    | •         | •             | •               | •         |
| Редактирование своего | •         | •             | •               | •         |
| сообщения             |           |               |                 |           |

| Редактирование и<br>блокировка сообщений<br>слушателей и персонала | ٠ | ٠ |  |
|--------------------------------------------------------------------|---|---|--|
|                                                                    |   |   |  |
| Удаление сообщений                                                 | ٠ | • |  |

### Список доступных форумов

Значение в столбце **Сообщений** (например, 26/5) отображает общее количество сообщений и количество новых сообщений (появившихся за время последнего посещения вами страницы форума)

### Вход в форум

Общение//Форум – щелчок по названию форума или Тьютор//Мои группы – название группы – пиктограмма *Форум* 🥯

### Просмотр новых сообщений

Новые сообщения отображаются с пометкой НОВОЕ.

Новые комментарии под сообщением можно просмотреть, щелкнув «Новых»:

🖓 Комментариев 19 | Новых 1

### Общение в форуме

Создать сообщение: **Создать**. Кроме мгновенной публикации сообщений можно назначить отложенную дату и время появления сообщения в интерфейсах участников форума.

Ответить на сообщение: **Ответить**. Изменить сообщение: **Редактировать**.

Развернуть ветку комментариев: Развернуть комментарии.

Развернуть все сообщения на странице: Развернуть все.

Заблокировать (скрыть из видимости) одно сообщение: **Редактировать** – пометка 🗹 в поле **Блок**.

Заблокировать несколько сообщений: пометка 🗹 слева от сообщения, **Действие** – Заблокировать – **ОК**.

Удалить одно или несколько сообщений: пометка ✓ слева от сообщения, **Действие** – Удалить – **ОК**.

Распечатать одно или несколько сообщений: пометка 🗹 слева от сообщения, **Действие** – Распечатать – **ОК**.

### Файлы

### Просмотр входящих файлов

Для просмотра/скачивания присланного файла щелкните по названию файла на вкладке *Входящие* . Файлы с расширением PDF, MP4, JPG, PNG открываются в новой вкладке браузера. Файлы с другими расширениями браузер предложит открыть или сохранить. Администратор устанавливает время хранения входящих файлов. По умолчанию они автоматически удаляются через 180 дней.

### Отправка файла

Общение//Файлы – **Создать**. Отправленные файлы немедленно отобразятся в интерфейсах получателей.

Одной или нескольким группам

Получатель: Группы – Состав – отметить группы – **ОК**.

Одному или нескольким слушателям

Получатель: Группы – Состав – отметить группу – **ОК** – отметить ФИО – **ОК**.

### Конкретному лицу из числа персонала

Получатель: Роль (Администраторы, Организаторы, Тьюторы) – Состав ФИО – ОК.

Чтобы разослать файл всем группам курса, щелкните Состав в строке Курс.

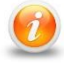

Файлы можно рассылать группам, дата начала обучения для которых еще не наступила. Слушатели получат к ним доступ в момент начала обучения.

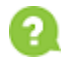

При выборе получателей файл будет отправлен только адресатам, указанным на текущей странице. Пометки на предыдущих страницах не учитываются.

### Блокировка файла

Блокировка позволяет сделать отправленный файл невидимым в интерфейсах получателей, не удаляя его.

Вкладка Отправленные – Править 🤌 – Блок.

Установленную блокировку можно снять и файл отобразится у получателей.

### Удаление файла

Название файла – Удалить ≍. Удаленный файл исчезнет из интерфейса получателей.

## НАСТРОЙКИ

### Мои данные

Раздел позволяет редактировать информацию в профиле, например, изменить адрес электронной почты.

Также можно сменить язык интерфейса: Настройки/Мои данные/Редактировать, поле Язык интерфейса. *Модуль поставляется опционально, в стандартную конфигурацию не* входит.

| Редактирование моих данных    |                           |   |  |  |  |  |  |
|-------------------------------|---------------------------|---|--|--|--|--|--|
| Login                         | p5013admin                | 1 |  |  |  |  |  |
| Фамилия                       | Администратор<br>Прометея |   |  |  |  |  |  |
| Отчество<br>Телефон           | Встроенный                | ] |  |  |  |  |  |
| Email<br>Пароль Adobe Connect |                           |   |  |  |  |  |  |
| Адрес                         |                           |   |  |  |  |  |  |
| Язык интерфейса               | Русский<br>Русский        |   |  |  |  |  |  |
|                               | Английский<br>Французский |   |  |  |  |  |  |
|                               | Армянский                 |   |  |  |  |  |  |

## Контакты

В разделе можно связаться с администраторами и организаторами СДО, щелкнув 🖂.

## Сменить пароль

В разделе можно изменить свой пароль. Обновление пароля в базе данных обычно занимает несколько минут.